# ESENTA Sias mit Fanvil i10D SIP-Intercom betreiben

#### **HINWEIS:**

ESENTA Sias muss vorher in der Fritzbox als Telefoniegerät angelegt werden

(Siehe SIAS Bedienungsanleitung Seite 51 – 61 LINK: <u>https://esenta.de/download/ba.pdf</u>)

### 1. Fanvil i10D in einer Fritzbox als Telefoniegerät einrichten

1.1 In der Fritzbox anmelden -> Telefonie -> Telefoniegeräte -> Neues Gerät einrichten.

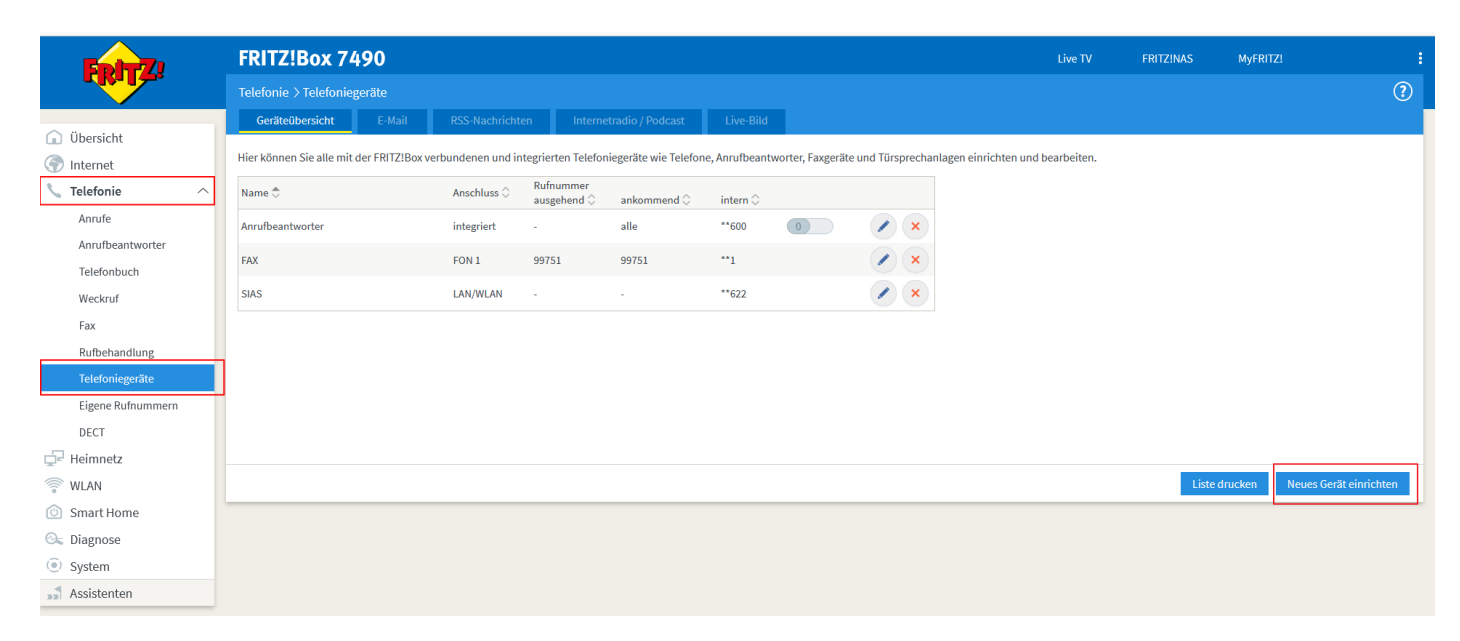

#### 1.2 "Telefon (mit und ohne Anrufbeantworter)" auswählen -> Weiter.

|          | FRITZ!Box 7490                                                                                                    | Live TV | FRITZINAS | MyFRITZ! | :        |
|----------|----------------------------------------------------------------------------------------------------|---------|-----------|----------|----------|
| Charles. | Telefoniegerät einrichten                                                                                                    |         |           |          |          |
|          | Was für ein Telefoniegerät möchten Sie einrichten ?         Mit der FRITZIBox verbunden         An Ihre FRITZIBox können Sie verschiedene Telefoniegeräte anschließen:         Image: Telefon (mit und ohne Anrufbeantworter)         Anrufbeantworter         ISDN-Telefonaniage         Faxgerät         Türsprechanlage         In die FRITZIBox integriert         Ohne dass Sie ein separates Gerät anschließen müssen, können Sie hier bis zu fünf verschiedene Anrufbeantworter und die Faxfunktion einrichten.         Anrufbeantworter         Faxdunktion |         |           |          |          |
|          |                                                                                                    |         |           | Weiter A | bbrechen |
|          |                                                                                                    |         |           |          |          |

1.3 "LAN/WLAN (IP-Telefon) auswählen und einen Namen vergeben -> Weiter.

| EptrZ: | FRITZ!Box 7490                                                                                                    | Live TV | FRITZINAS | MyFRITZ! | ÷         |
|--------|----------------------------------------------------------------------------------------------------|---------|-----------|----------|-----------|
|        | Telefon anschließen                                                                                                    |         |           |          |           |
|        | 1. Schließen Sie das Telefon an einen passenden Anschluss der FRITZIBox an oder halten Sie Ihr Schnurlostelefon (DECT- oder IP-Telefon) bereit. 2. Wählen Sie den Anschluss aus, an dem Sie das Telefon angeschlossen haben. |         |           |          |           |
|        |                                                                                                    |         | Zurücl    | Weiter   | Abbrechen |

1.4 Ein "Benutzernamen" und eine "Passwort" hinterlegen und notieren, diese werden in einen späteren Schritt benötigt -> Weiter.

| FpirZ) | FRITZ!Box 7490                                                                                               |                                                                                                    | Live TV | FRITZINAS | MyFRITZ!     |       |
|--------|----------------------------------------------------------------------------------------------------|----------------------------------------------------------------------------------------------------|---------|-----------|--------------|-------|
|        | Einstellungen im IP-Telefon über                                                                             | nehmen                                                                                                    |         |           |              |       |
|        | 1. Notieren Sie folgende Anmelde<br>2. Verwenden Sie dafür den ange<br>Registrar<br>Benutzername<br>Kennwort | daten, um nach Abschluss der Einrichtung Ihr IP-Telefon an der FRITZIBox anzumelden.<br>geben Registrar sowie den Benutzernamen und das Kennwort, die Sie hier selbst festlegen.<br>fritz.box oder<br>172.16.20.1<br>name-audiostation<br>jasswort-audiostation<br>sehr stark |         |           |              |       |
|        |                                                                                                    |                                                                                                    |         | Zurück    | Weiter Abbre | echen |

1.5 Eine der in der Fritzbox bereits hinterlegten Telefonnummern auswählen -> Weiter.

1.6 "Nur Anrufe für…." und die Nummer auswählen -> Weiter.

| FRITZ! | FRITZ!Box 7490                                                                                                    | Live TV | FRITZINAS | MyFRITZ!   | :        |
|--------|----------------------------------------------------------------------------------------------------|---------|-----------|------------|----------|
|        | Telefon-Einstellungen für ankommende Gespräche einrichten                                                                                                    |         |           |            |          |
|        | Wählen Sie, ob das Telefon alle Anrufe annehmen oder nur auf Anrufe für bestimmte Rufnummern reagieren soll.         alle Anrufe annehmen, die keinem weiteren Anrufbeantworter zugeordnet sind         Image: Image: |         |           |            |          |
|        |                                                                                                    |         | Zurüc     | k Weiter A | bbrechen |

# 1.7 "Übernehmen".

| Folt77 | FRITZ!Box 7490                                     |                                  | Live TV | FRITZ!NAS | MyFRITZ!   | :         |
|--------|----------------------------------------------------|----------------------------------|---------|-----------|------------|-----------|
|        | Einstellungen übernehmen                           |                                  |         |           |            |           |
|        | Das IP-Telefon wird mit den folgenden Einstellunge | eingerichtet.                    |         |           |            |           |
|        | Telefoniegerät                                     | IP-Telefon                       |         |           |            |           |
|        | Name                                               | I10D-EG                          |         |           |            |           |
|        | angeschlossen an/über                              |                                  |         |           |            |           |
|        | Rufnummer bei ausgehenden Gesprächen               | 99751                            |         |           |            |           |
|        | Rufnummern für ankommende Gespräche                | 99751                            |         |           |            |           |
|        | Zum Speichern der Einstellungen in der FRITZIBox H | licken Sie bitte auf Übernehmen. |         |           |            |           |
|        |                                                    |                                  |         | Zurück    | Übernehmen | Abbrechen |

1.8 Mit dem Fritzphone oder der FRITZ!Box-Taste auf der Fritzbox bestätigen.

|              | FRITZ!Box 7490 |                                                                                     | Live TV | FRITZ!NAS | MyFRITZ! | 8         |
|--------------|----------------|-------------------------------------------------------------------------------------|---------|-----------|----------|-----------|
| THE PARTY OF |                |                                                                                     |         |           |          |           |
|              |                |                                                                                     |         |           |          |           |
|              |                |                                                                                     |         |           |          |           |
|              |                |                                                                                     |         |           |          |           |
|              |                |                                                                                     |         |           |          |           |
|              |                |                                                                                     |         |           |          |           |
|              |                | Bestätigen                                                                          |         |           |          |           |
|              |                | Die Ausführung muss zusätzlich bestätigt werden.                                    |         |           |          |           |
|              |                | 1. Nehmen Sie ein an der FRITZ!Box angeschlossenes Telefon zur Hand.                |         | Zurück    |          | Abbrechen |
|              |                | 2. Geben Sie ein: *19561<br>3. Bestätigen Sie Ihre Eingebe mit der Varbindungstaste |         |           |          |           |
|              |                | 4. Hören Sie einen Quittungston und legen auf.                                      |         |           |          |           |
|              |                | Kein Telefon? Bestätigung mit FRITZIBox-Taste 🔻                                     |         |           |          |           |
|              |                |                                                                                     |         |           |          |           |
|              |                | Abbrechen                                                                           |         |           |          |           |
|              |                |                                                                                     |         |           |          |           |

# 1.9 Mit "OK" bestätigen.

| 5phr7 | FRITZ!Box 7490 |                                                     | Live TV | FRITZ!NAS | MyFRITZI | : |
|-------|----------------|-----------------------------------------------------|---------|-----------|----------|---|
|       |                |                                                     |         |           |          |   |
|       |                |                                                     |         |           |          |   |
|       |                |                                                     |         |           |          |   |
|       |                |                                                     |         |           |          |   |
|       |                |                                                     |         |           |          |   |
|       |                |                                                     |         |           |          |   |
|       |                |                                                     |         |           |          |   |
|       |                |                                                     |         |           |          |   |
|       |                | ✓ Ausführung bestätigt                              |         | _         |          |   |
|       |                |                                                     |         |           |          |   |
|       |                | Klicken Sie auf "OK", um den Vorgang abzuschließen. |         |           |          |   |
|       |                | OK Abbrechen                                        |         |           |          |   |
|       |                |                                                     |         |           |          |   |
|       |                |                                                     |         |           |          |   |

## 1.10 i10D wird in der Liste der Telefoniegeräte aufgeführt, die "\*\*xxx" Nummer" notieren.

| Epirz,            |   | FRITZ!Box 74                | 90               |                      |                          |                       |                 |                     |          |         |                         | Live TV     | FRITZINAS | MyFRITZ! |                        | : |
|-------------------|---|-----------------------------|------------------|----------------------|--------------------------|-----------------------|-----------------|---------------------|----------|---------|-------------------------|-------------|-----------|----------|------------------------|---|
|                   |   | Telefonie > Telefoniege     | räte             |                      |                          |                       |                 |                     |          |         |                         |             |           |          | ?                      |   |
| ▲ 01 - 11         |   | Geräteübersicht             | E-Mail           | RSS-Nachricht        | en Intern                | etradio / Podcast     | Live-Bild       |                     |          |         |                         |             |           |          |                        |   |
| Internet          |   | Hier können Sie alle mit de | er FRITZ!Box ver | oundenen und in      | ntegrierten Telefo       | niegeräte wie Telefor | ne, Anrufbeantv | vorter, Faxgeräte u | ınd Türs | prechar | nlagen einrichten und t | bearbeiten. |           |          |                        |   |
| 📞 Telefonie 🛛 🔨   |   | Name 🗢                      |                  | Anschluss $\Diamond$ | Rufnummer<br>ausgehend 🗘 | ankommend 🗘           | intern 🗘        |                     |          |         |                         |             |           |          |                        |   |
| Anrufe            |   | Anrufbeantworter            |                  | integriert           | -                        | alle                  | **600           | 0                   |          | ×       |                         |             |           |          |                        |   |
| Anrufbeantworter  |   | FAX                         |                  | FON 1                | 99751                    | 99751                 | **1             |                     |          | ×       |                         |             |           |          |                        |   |
| Weckruf           |   | SIAS                        |                  | LAN/WLAN             |                          |                       | **622           |                     |          | ×       |                         |             |           |          |                        |   |
| Fax               |   | I10D-EG                     |                  | LAN/WLAN             | 99751                    | 99751                 | **623           |                     |          | ×       |                         |             |           |          |                        |   |
| Rufbehandlung     | Ľ |                             |                  |                      |                          |                       |                 |                     |          |         |                         |             |           |          |                        |   |
| Telefoniegeräte   |   |                             |                  |                      |                          |                       |                 |                     |          |         |                         |             |           |          |                        |   |
| Eigene Rufnummern |   |                             |                  |                      |                          |                       |                 |                     |          |         |                         |             |           |          |                        |   |
| DECT              |   |                             |                  |                      |                          |                       |                 |                     |          |         |                         |             |           |          |                        |   |
| 🚅 Heimnetz        |   |                             |                  |                      |                          |                       |                 |                     |          |         |                         |             |           |          |                        |   |
| 💮 WLAN            |   |                             |                  |                      |                          |                       |                 |                     |          |         |                         |             | Liste     | drucken  | Neues Gerät einrichten |   |
| Cmart Homo        | - |                             |                  |                      |                          |                       |                 |                     |          |         |                         |             |           |          |                        |   |

## 1.11 Heimnetz -> Netzwerk aufrufen und neben dem "PC-xxx-xx-xxx" auf den Stiftzeichen klicken.

| <b>Fort</b>     | FRITZ!Box 7490                                                     |                                                                                                    |                                                                              | Live TV FRITZ!NAS                                                                                                    | MyFRITZ!                                                                 |
|-----------------|--------------------------------------------------------------------|----------------------------------------------------------------------------------------------------|------------------------------------------------------------------------------|----------------------------------------------------------------------------------------------------|--------------------------------------------------------------------------|
|                 | Heimnetz > Netzwerk                                                |                                                                                                    |                                                                              |                                                                                                    | ?                                                                        |
|                 | Netzwerkverbindungen                                               | Netzwerkeinstellungen                                                                                                    |                                                                              |                                                                                                    |                                                                          |
| 🕞 Übersicht     |                                                                    |                                                                                                    |                                                                              |                                                                                                    |                                                                          |
| 💮 Internet      | Die Tabelle zeigt alle per LAN oo<br>Netzwerkgeräte im Heimnetz si | Ier WLAN mit der FRITZ!Box verbundenen Netzwerkgeräte sowie VPN<br>nd alle in einem Computer-Netzwerk verbunden und können Daten. | I-Verbindungen ins Heimnetz, die von<br>Bilder, Musik und Videos miteinander | FRITZ!Box-Benutzern und Apps (z.B. MyFRITZ!App, FRITZ!Fern<br>austauschen, Netzwerkgeräte im Heimnetz können über Freig | ızugang) hergestellt wurden. Die<br>zaben auch aus dem Internet erreicht |
| 📞 Telefonie     | werden.                                                            | ······,                                                                                                    | ,                                                                            |                                                                                                    |                                                                          |
| 🖵 Heimnetz 🛛 🔿  | Name 🗘                                                             | Verbindung 🗘                                                                                                    | IP-Adresse 🗘                                                                 | Eigenschaften 🔷                                                                                                    | *                                                                        |
| Mesh            | Diese FRITZIBox                                                    |                                                                                                    |                                                                              |                                                                                                    |                                                                          |
| Netzwerk        | 😪 fritz.box                                                        | ■ DSL, ↓ 116,8 Mbit/s, ↑ 32,0 Mbit/s                                                                                              | 172.16.20.1                                                                  | WLAN 2,4 / 5 GHz                                                                                                    |                                                                          |
| LICD / Spainhas | Aktive Verbindungen                                                |                                                                                                    |                                                                              |                                                                                                    |                                                                          |
| Mediaserver     | PC-172-16-20-190                                                   | LAN 2 mit 100 Mbit/s                                                                                                    | 172.16.20.190                                                                |                                                                                                    |                                                                          |
| FRITZ!Box-Name  | esenta-hub                                                         | 🚠 LAN 3 mit 100 Mbit/s                                                                                                    | 172.16.20.200                                                                |                                                                                                    |                                                                          |
| Smart Home      | 🚱 esenta-sias                                                      | LAN 3 mit 100 Mbit/s                                                                                                    | 172.16.20.112                                                                |                                                                                                    |                                                                          |

## 1.12 Einen Namen vergeben -> Häkchen setzten bei "Diesem Netzwerkgerät immer…" -> mit "OK" bestätigen.

| 5ptr7                                                                                                    | FRITZ!Box 7490                                                                                                    | Live TV                                                 | FRITZ!NAS                                                    | MyFRITZ!                                           | :   |  |  |  |  |  |
|----------------------------------------------------------------------------------------------------|----------------------------------------------------------------------------------------------------|---------------------------------------------------------|--------------------------------------------------------------|----------------------------------------------------|-----|--|--|--|--|--|
|                                                                                                    | Details für PC-172-16-20-190                                                                                                    |                                                         |                                                              |                                                    | ?   |  |  |  |  |  |
| <ul> <li>Übersicht</li> <li>Internet</li> <li>Telefonie</li> <li>Heimnetz</li> <li>Mesh</li> <li>Netzwerk</li> <li>USB / Speicher</li> </ul> | Auf dieser Seite werden Detailinformationen zum Netzwerkgerät bzw. Benutzer angezeigt.          Name       I10D-EG         IP-Adresse       172.16.20.190         Zuletzt genutzt am 26.09.2022, 22:18 Uhr       Andern         Zuletzt genutzt am 26.09.2022, 22:18 Uhr       Ö Diesem Netzwerkgerät immer die gleiche IPv4-Adresse zuweisen.         Selbstständige Portfreigaben für dieses Gerät erlauben.       Diese Option ermöglicht diesem Netzwerkgerät, Portfreigaben über PCP oder UPnP selbstständig anzulegen. |                                                         |                                                              |                                                    | -   |  |  |  |  |  |
| Mediaserver<br>FRITZ!Box-Name                                                                                                    | Geräteinformation 0C:38:3E:3A:06:CC                                                                                                    |                                                         |                                                              |                                                    |     |  |  |  |  |  |
| 🛜 WLAN                                                                                                    | Heimnetzanbindung                                                                                                    |                                                         |                                                              |                                                    |     |  |  |  |  |  |
| <ul> <li>Smart Home</li> <li>Diagnose</li> <li>System</li> <li>Assistenten</li> </ul>                                                        | FRITZ/Box 7490 (Mesh-Master)<br>IP-Adresse 172.16.20.1                                                                                                    | FRITZIBOR 7490 (Medh-Master)<br>IP-Adresse: 172.16.20.1 |                                                              |                                                    |     |  |  |  |  |  |
|                                                                                                    | B Mesh aktiv — WLAN-Verbindung — Ethernet-Verbindung                                                                                                    | 🛞 Mesh aktiv Ehernet-Verbindung Ehernet-Verbindung      |                                                              |                                                    |     |  |  |  |  |  |
|                                                                                                    | Zugangs-Eigenschaften<br>Priorisierung<br>Dieses Gerät priorisieren                                                                                                    |                                                         |                                                              |                                                    |     |  |  |  |  |  |
| Ansicht: Erweitert Inhalt Handbuch<br>Rechtliches Tipps & Tricks<br>Newsletter avm.de                                                        | Sobald die Internetverbindung voll ausgelaate ist, wird dieses Gerät bevorzugt und es werden nur entsprechend hoch priorisierte Daten übertragen. Dies kann<br>Anwendungen führen. Bei Aktivieren dieser Funktion wird ihrt Gerät zu den priorisierten Geräte mit Echtzeitanwendungen hinzugefügt. Weitere Anpassungen k<br>Die bleechten Sie, dass die Priorisierung times Gerätes so lange gift, bis bie diese wieder deaktivieren.<br>Kindersicherung                                                                     | zu Einschränkunge<br>önnen Sie unter Pi                 | en für andere Geräte (<br>r <mark>iorisierung</mark> vornehm | und weniger hoch priorisierte<br>en.<br>OK Abbrect | hen |  |  |  |  |  |

## 1.13 Mit "OK" bestätigen.

| FRITZ!                                          | FRITZ!Box 74               | <b>90</b><br><sub>0-190</sub>     |                                                                            | Live TV | FRITZINAS | MyFRITZ! | : |
|-------------------------------------------------|----------------------------|-----------------------------------|----------------------------------------------------------------------------|---------|-----------|----------|---|
| 🔒 Übersicht                                     | Auf dieser Seite werden De | tailinformationen zum Netzwerkger | ät bzw. Benutzer angezeigt.                                                |         |           |          |   |
| <ul> <li>Internet</li> <li>Telefonie</li> </ul> | Name                       | I10D-EG                           |                                                                            |         |           |          |   |
| 🖵 Heimnetz 🛛 🔿                                  | IP-Adresse                 | 172.16.20.190                     | Ändern                                                                     |         |           |          |   |
| Mesh                                            |                            | zuletzt genutzt am 26.09.2022,    | 22:18 Uhr                                                                  |         |           |          |   |
| Netzwerk                                        |                            | 🗹 Diesem Netzwerkgerät imn        | ner die gleiche IPv4-Adresse zuweisen.                                     |         |           |          |   |
| USB / Speicher                                  |                            | Selbstständige Portfreigab        | en für dieses Gerät erlauben.                                              |         |           |          |   |
| 0007 Sperener                                   |                            | Diese Option ermöglicht dieser    | m Netzwerkgerät, Portfreigaben über PCP oder UPnP selbstständig anzulegen. |         |           |          |   |
| Mediaserver                                     | Geräteinformation          | 0C:38:3E:3A:06:CC                 | ⊕ 172.16.20.1                                                              |         |           |          |   |
| FRITZ!Box-Name                                  |                            |                                   | Wenn dieses Gerät eine Bedienoberfläche besitzt, ist diese unter der       |         |           |          |   |
| 💮 WLAN                                          | Heimnetzanbindung          |                                   | Adresse http://110D-EG erreichbar, sobald Sie mit OK bestätigt haben.      |         |           |          |   |
| 🙆 Smart Home                                    |                            |                                   | OK Abbrechen                                                               |         |           |          |   |
| 🔍 Diagnose                                      | IP-Adresse: 172.16.20.1    | n-Master)                         |                                                                            |         |           |          |   |
| () System                                       | # LAN 2-                   | 100 Mbit/s PC-172-16-20-190       |                                                                            |         |           |          |   |
| S Assistenten                                   | (Sur                       |                                   |                                                                            |         |           |          |   |

1.14 Der geändert Name wird in der Liste aufgeführt -> die "IP-Adresse" vom I10D notieren.

| Eptr7                                 | FRITZ!Box 7490                                                                  |                                                                                                    |                                                                   | Live TV FRITZ!NAS                                                                                                    | MyFRITZ!                                                                 |
|---------------------------------------|---------------------------------------------------------------------------------|----------------------------------------------------------------------------------------------------|-------------------------------------------------------------------|----------------------------------------------------------------------------------------------------|--------------------------------------------------------------------------|
| CRAILE.                               | Heimnetz > Netzwerk                                                             |                                                                                                    |                                                                   |                                                                                                    | ?                                                                        |
| A                                     | Netzwerkverbindungen                                                            | Netzwerkeinstellungen                                                                                                    |                                                                   |                                                                                                    |                                                                          |
| Obersicht     Obersicht     Telefonie | Die Tabelle zeigt alle per LAN ode<br>Netzwerkgeräte im Heimnetz sin<br>werden. | er WLAN mit der FRITZ:Box verbundenen Netzwerkgeräte sowie VPN-Ve<br>d alle in einem Computer-Netzwerk verbunden und können Daten, Bild | rbindungen ins Heimnetz, die v<br>Ier, Musik und Videos miteinand | von FRITZIBox-Benutzern und Apps (z.B. MyFRITZIApp, FRITZIFerr<br>der austauschen. Netzwerkgeräte im Heimnetz können über Freig | izugang) hergestellt wurden. Die<br>jaben auch aus dem Internet erreicht |
| Heimnetz ^                            | Name 🗘                                                                          | Verbindung $\diamondsuit$                                                                                                    | IP-Adresse 🗘                                                      | Eigenschaften 🗘                                                                                                    | *2                                                                       |
| Mesh                                  | Diese FRITZ!Box                                                                 |                                                                                                    |                                                                   |                                                                                                    |                                                                          |
| Netzwerk                              | R fritz.box                                                                     | ■ DSL, ↓ 116,8 Mbit/s, ↑ 32,0 Mbit/s                                                                                                    | 172.16.20.1                                                       | WLAN 2,4 / 5 GHz                                                                                                    |                                                                          |
| USB / Speicher                        | Aktive Verbindungen                                                             |                                                                                                    |                                                                   |                                                                                                    |                                                                          |
| Mediaserver                           | 🛞 I10D-EG                                                                       | 🚣 LAN 2 mit 100 Mbit/s                                                                                                    | 172.16.20.190                                                     |                                                                                                    |                                                                          |
| FRITZIBox-Name                        | 🛞 esenta-hub                                                                    | 🚠 LAN 3 mit 100 Mbit/s                                                                                                    | 172.16.20.200                                                     |                                                                                                    |                                                                          |
| 🙆 Smart Home                          | 🛞 esenta-sias                                                                   | 🚠 LAN 3 mit 100 Mbit/s                                                                                                    | 172.16.20.112                                                     |                                                                                                    |                                                                          |
| 🖎 Diagnose                            |                                                                                 |                                                                                                    |                                                                   |                                                                                                    |                                                                          |
| <ul> <li>System</li> </ul>            |                                                                                 |                                                                                                    |                                                                   |                                                                                                    |                                                                          |
| 🚮 Assistenten                         |                                                                                 |                                                                                                    |                                                                   |                                                                                                    |                                                                          |
|                                       |                                                                                 |                                                                                                    |                                                                   |                                                                                                    |                                                                          |

## 2. SIP-Zielrufnummer SIAS-Webinterface hinterlegen

2.1 ESENTA-SIAS-Webinterface über die IP-Adresse aufrufen -> mit den der SIAS beiliegenden Zugangsdaten anmelden.

|                                      | A Far |
|--------------------------------------|-------|
| ESENITA                              |       |
| Smart living  Benutzername  Passwort |       |
| Logn                                 |       |

2.2 Menüpunkt "Klingelschilder" aufrufen -> "Klingelschild hinzufügen" auswählen, falls nicht bereits ein Klingeltaste hinterlegt ist, in diesem Fall auf "Gabelschlüsselsymbol" klicken.

| ECENITA                  | B Klingelschilder | Klingelschilder     Logaid     Logaid |      |                   |                            |
|--------------------------|-------------------|---------------------------------------|------|-------------------|----------------------------|
| LJLINIA<br>Ismart living |                   |                                       |      |                   |                            |
|                          | Name              | Aktion                                | Ziel | Etage/Wohnung Nr. |                            |
| Status                   |                   |                                       |      |                   |                            |
| Netzwerk                 |                   |                                       |      |                   |                            |
| SIP Telefonie            |                   |                                       |      |                   | R Klingelschild hinzufugen |
| Klingelschilder          |                   |                                       |      |                   |                            |
| Benutzer                 |                   |                                       |      |                   |                            |
| Cloud                    |                   |                                       |      |                   |                            |
| Kamera d                 |                   |                                       |      |                   |                            |
| Smart Home 🎝             |                   |                                       |      |                   |                            |
| Logs 🏦                   |                   |                                       |      |                   |                            |
| Wartung                  |                   |                                       |      |                   |                            |
| Weitere Einstellungen    |                   |                                       |      |                   |                            |
|                          |                   |                                       |      |                   |                            |

2.3 "Einen Namen der auf der Klingeltaste angezeigt werden soll" eingeben -> In das Feld "SIP Adresse" sip:\*\*xxx@fritz.box eingeben (im Schritt 1.10 notiert) -> mit "+" Zeichen einfügen -> mit "Hinzufügen" bestätigen.

| FCENITA                 |  |                          |                                                                                |        |         |   |  |  |
|-------------------------|--|--------------------------|--------------------------------------------------------------------------------|--------|---------|---|--|--|
| EDENTA<br>Ismart living |  |                          |                                                                                |        |         |   |  |  |
| and the                 |  | Name                     |                                                                                |        | Ziel    |   |  |  |
| Status                  |  | A. PAVESI & A. HELLBLING |                                                                                |        |         |   |  |  |
| SIP Telefonie           |  |                          | lingelschild hinzufüger                                                        |        |         |   |  |  |
| Klingelschilder         |  |                          | ungersenna ninzurager                                                          | •      |         |   |  |  |
| Benutzer                |  |                          | Bitte Namen eingeben: E                                                        | itage: | Aktion: |   |  |  |
| Cloud                   |  |                          | Max Mustermann                                                                 | etage  | Anruf   | • |  |  |
| Kamera                  |  |                          | SIP Adresse:                                                                   |        |         |   |  |  |
| Smart Home              |  |                          | sip:**623@fritz.box                                                            | Đ      |         |   |  |  |
| Logs                    |  |                          | Schalte<br>Relais 1                                                            |        |         |   |  |  |
| Wartung                 |  |                          | Relais 2<br>Relais 3                                                           |        |         |   |  |  |
| Weitere Einsteltungen   |  |                          | Hub Relais 1<br>Hub Relais 2<br>Hub Relais 3<br>Shelly 1<br>Shelly 2<br>NUKI S |        |         |   |  |  |
|                         |  |                          |                                                                                |        |         |   |  |  |
|                         |  |                          |                                                                                |        |         |   |  |  |
|                         |  |                          |                                                                                |        |         |   |  |  |
|                         |  |                          |                                                                                |        |         |   |  |  |
|                         |  |                          |                                                                                |        |         |   |  |  |
|                         |  |                          |                                                                                |        |         |   |  |  |

2.4 "Name" und "Ziel-Rufnummer" werden in der Übersicht aufgeführt.

| ESENTA                   | B      | Klingelschilder |        |                       |                   | eingeloggt als Benutzer admin Logout |
|--------------------------|--------|-----------------|--------|-----------------------|-------------------|--------------------------------------|
| LOLINIA<br>Ismart living |        |                 |        |                       |                   |                                      |
| Clature                  |        | Name            | Aktion | Ziel                  | Etage/Wohnung Nr. |                                      |
| Netzwerk                 | т<br>Ф | Max Mustermann  | Anruf  | sip:**623@172.16.20.1 |                   | ۶ ۵                                  |
| SIP Telefonie            | r.     |                 |        |                       |                   | Klingelschild hinzufugen             |
| Klingelschilder          | 8      |                 |        |                       |                   |                                      |
| Benutzer                 | *      |                 |        |                       |                   |                                      |
| Cloud                    | •      |                 |        |                       |                   |                                      |
| Kamera                   | ۵      |                 |        |                       |                   |                                      |
| Smart Home               | 7      |                 |        |                       |                   |                                      |
| Logs                     | ŵ      |                 |        |                       |                   |                                      |
| Wartung                  | ¥      |                 |        |                       |                   |                                      |
| Weitere Einstellungen    | ¢\$    |                 |        |                       |                   |                                      |
|                          |        |                 |        |                       |                   |                                      |

#### 3. DTMF-Code im SIAS-Webinterface hinterleg

3.1 Menüpunkt "SIP Telefonie" aufrufen -> Reiter "DTMF Codes" aufrufen- > im Feld "Code(s)" einen frei gewällten, Minimum "4-Stelligen Code" eingeben und notieren ->

im Feld "Aktion" das Relais auswählen welche über den Code angesteuert werden soll -> mit "Speichern" bestätigen.

| ESENITA                  | L SIP                                     | eingeloggt als Benutzer admin Logout |
|--------------------------|-------------------------------------------|--------------------------------------|
|                          |                                           |                                      |
|                          | SIP Server Anruf Einstellungen DTMF Codes |                                      |
| Status 🚜                 | DTMF                                      |                                      |
| Netzwerk 👍               |                                           |                                      |
| SIP Telefonie            | Tur Offnungscode                          |                                      |
| Klingelschilder 🥔        |                                           |                                      |
| Benutzer 😸               | Code(s) Aktion Folgeaktion                |                                      |
| Cloud 📥                  | T3J Hub Relais 1 V Keine V                |                                      |
| Kamera 🖸                 | Weiteren hinzufügen                       |                                      |
| Smart Home 🏼 🎽           |                                           |                                      |
| Logs 🖿                   | Speichern                                 |                                      |
| Wartung 🍾 🎤              |                                           |                                      |
| Weitere Einstellungen og |                                           |                                      |
|                          |                                           |                                      |

### 4. Konfigurationen im Fanvil i10D Interface einrichten

4.1 Fanvil i10D Interface über die "IP-Adresse"des I10D aufrufen (im Schritt 1.14 notiert) und anmelden.

Benutzer: admin Passwort: admin Sprache: auswählen und Häkchen setzen -> mit "Anmelden" bestätigen.

| Benutzer: | admin       |
|-----------|-------------|
| Password: | admin       |
| Sprache:  | Deutsch 🗸 🔽 |
|           | Anmelden    |

4.2 Menüpunkt "Leitung" -> Reiter "SIP" aufrufen -> Bereich "Registrierungseinstellungen" auswählen ->
 Im Feld "Benutzername" den im "Schritt 1.4" notierten "Benutzernamen" eingeben
 Im Feld "Benutzer Authentifizierung" den im "Schritt 1.4" notierten "Benutzernamen" eingeben

Im Feld "Anzeigename" einen Freigewählten Namen für I10D eingeben

Im Feld "Serveradresse" die IP-Adresse von der "Fritzbox" eingeben -> mit "Übernehmen" bestätigen.

| Fanvil                                |                                                                                                    | Deutsch 🗸 🗹 Ausloggen ( admin ) |
|---------------------------------------|----------------------------------------------------------------------------------------------------|---------------------------------|
|                                       | SIP Hotspot Basiseinstellungen                                                                                                    |                                 |
| › Systemmenü                          | NOTE                                                                                                    |                                 |
| › Netzwerk                            | Leitung SP1 V Description:                                                                                                    |                                 |
| > Leitung                             | Registrierungseinstellungen >>         It shows phone           Leitungsstatus:         Inaktiv         Aktivieren:         Imaktiv           Berufer Authon Strangung:         Imaktiv         Berufer Authon Ministrian pro-<br>account function         Imaktiv |                                 |
| > Phone Settings                      | Anzeigename: 1100 0 Authentifizierungspasswort: passwort-audosation 0                                                                                                    |                                 |
| > liste                               |                                                                                                    |                                 |
| > Funktionstaste                      | SIP Server 1:         SIP Server 2:           Serveradresse:         [172.16.20.1]         Ø                                                                                                    |                                 |
| › Sicherheits                         | Server Port: 5060 O Server Port: 5060 O Transportprotokoll: UDP V O Transportprotokoll: UDP V O                                                                                                    |                                 |
| › Gesprächsprotokoll                  | abgelaufen: 3600 sekunde(n) 🥝 Registrierung abgelaufen: 3600 sekunde(n) 🥝                                                                                                    |                                 |
| <ul> <li>Security Settings</li> </ul> | Proxyserveradresse:         @         Ersatz Proxy Server Adresse:         @           Proxy Server Port:         5060         @         Ersatz Proxy Server Port:         5060         @           Proxy Benuter:         @         Proxy Password:         0     |                                 |
|                                       | Basiseinstellungen >>                                                                                                    |                                 |
|                                       | Codeceinstellungen >> 0                                                                                                    |                                 |
|                                       | Erweiterte Einstellungen >>                                                                                                    |                                 |
|                                       | Allgemeine SIP Einstellungen >> Ubernehmen                                                                                                    |                                 |

4.3 In der Checkbox "Aktivieren" das Häkchen setzen -> mit "Übernehmen bestätigen" -> Leitungsstatus sollte jetzt als "Registriert" markiert sein.

|                                       |                                                                                             |                                                                                                    |                                                                                      | Deutsch 🗸 🖌 Ausloggen ( admin )<br>I Online bleiben |
|---------------------------------------|---------------------------------------------------------------------------------------------|----------------------------------------------------------------------------------------------------|--------------------------------------------------------------------------------------|-----------------------------------------------------|
|                                       | SIP SIP Hotspot Basiseinstellungen                                                          |                                                                                                    |                                                                                      |                                                     |
| > Systemmenü                          |                                                                                             |                                                                                                    | NOTE                                                                                 |                                                     |
| > Netzwerk                            | Leitung II0D@SIP1 >                                                                         |                                                                                                    | Description:                                                                         |                                                     |
| > Leitung                             | Registrierungseinstellungen >><br>Leitungsstatus: Registriert                               | Aktivieren:                                                                                                    | It shows phone<br>registration account<br>basic settings and sip<br>account function |                                                     |
| > Phone Settings                      | Anzeigename: IIOD 0<br>Bereich: 0                                                           | Benuter Authentifizierung: name-audiostation 🔮<br>Authentifizierungspasswort: •••••••••••••••••••••••••••••••••••• | advanced settings.                                                                   |                                                     |
| > liste                               |                                                                                             |                                                                                                    |                                                                                      |                                                     |
| > Funktionstaste                      | SIP Server 1:<br>Serveradresse: 172.16.20.1                                                 | SIP Server 2:<br>Serveradresse:                                                                                    |                                                                                      |                                                     |
| > Sicherheits                         | Transportprotokoll: UDP V 📀                                                                 | Transportprotokoll:                                                                                                |                                                                                      |                                                     |
| › Gesprächsprotokoll                  | Registrierung 3600 sekunde(n) 🔮                                                             | Registrierung abgelaufen: 3600 sekunde(n) 🥝                                                                        |                                                                                      |                                                     |
| <ul> <li>Security Settings</li> </ul> | Proxyserveradresse: 0<br>Proxy Server Port: 5060 0<br>Proxy Benuter: 0<br>Proxy Password: 0 | Ersatz Proxy Server Adresse:                                                                                       |                                                                                      |                                                     |
|                                       | Basiseinstellungen >>                                                                       |                                                                                                    |                                                                                      |                                                     |
|                                       | Codeceinstellungen >> 🥝                                                                     |                                                                                                    |                                                                                      |                                                     |
|                                       | Erweiterte Einstellungen >>                                                                 |                                                                                                    |                                                                                      |                                                     |
|                                       | Allgemeine SIP Einstellungen >>                                                             |                                                                                                    |                                                                                      |                                                     |

- 4.4 Menüpunkt "Leitung" -> Reiter "SIP" aufrufen -> Bereich "Basiseinstellungen" auswählen ->
  - Im Feld "Automatische Antwort aktiveren" das Häkchen herausnehmen ->
  - mit "Übernehmen" bestätigen.

|                      |                                                                                                    | Deutsch v v Ausloggen ( admin ) |
|----------------------|----------------------------------------------------------------------------------------------------|---------------------------------|
|                      | SIP Hotspot Basiseinstellungen                                                                                       |                                 |
| > Systemmenü         | NOTE                                                                                                    |                                 |
| › Netzwerk           | Leitung SP1 v Description:                                                                                           |                                 |
| > Leitung            | Registrierungseinstellungen >>     It shows phone       Basiseinstellungen >>     basis eistrierungseinstellungen >> |                                 |
| > Phone Settings     | Automatische Antvort<br>aktivieren: Zeit für automatische<br>Antwort: 0 (0~120)sekunde(n) advanced settings.         |                                 |
| › liste              | Hotline einschalten:                                                                                                 |                                 |
| › Funktionstaste     | Wahi ohne<br>Registrierung:                                                                                          |                                 |
| › Sicherheits        | DTMF Art: AUTO V Ø DTMF SID Informations Serde 10/11 V Ø<br>Anfragen über Port: Z Ø                                  |                                 |
| › Gesprächsprotokoll | Benutze STUN: 🗌 🖗 Benutze VPN: 🗹 🖗                                                                                   |                                 |
| > Security Settings  | Enable Failback: 💟 🖗 Signal Failback: 🗌 🖗<br>Failback Interval: 1990 sekunde(n) 🖗 Signal Retry Counts: 3 (1~10) 🖗    |                                 |
|                      | Codeceinstellungen >> 🕐                                                                                              |                                 |
|                      | Erweiterte Einstellungen >>                                                                                          |                                 |
|                      | Allgemeine SIP Einstellungen >> (Übernehmen)                                                                         |                                 |
|                      |                                                                                                    |                                 |

### 5. DTMF-Code hinterlegen

5.1 Menüpunkt "Funktionstasten" aufrufen -> Bereich "Funktionstasteneinstellugen" auswählen ->

In der Zeile "DSS Key 1" im Feld Art "DTMF" auswählen ->

- im Feld Name einen "freigewählten Namen" eingeben (was wird über diese Code geöffnet)
- im Feld Wert den in "Schritt 3.1 notierten Code" eingeben ->
- mit "Übernehmen" bestätigen.

|                      |                                                                                                    | Deutsch 🗸 🖌 Ausloggen ( admin )                               |
|----------------------|----------------------------------------------------------------------------------------------------|---------------------------------------------------------------|
| > Systemmenü         |                                                                                                    | NOTE                                                          |
| > Netzwerk           | Tunktionstasteneinstellungen >>           Taste         Art         Name         Wert         Wert2         Unterart         Leitung                                                    | Description:<br>function key, which can                       |
| › Leitung            | DSS Key 1         OTMF ~         Haustur         1337         Lautopreher         A JITO ~           DSS Key 2         Kene ~            AJITO ~            DSS Key 3         Fileway 4 | be defined by function<br>key on different call<br>interface. |
| › Phone Settings     | (Ubernehmen)                                                                                                    |                                                               |
| > liste              | Programmierbare Tasten Einstellungen 🌍 >>                                                                                                    |                                                               |
| Sicherheits          |                                                                                                    |                                                               |
| › Gesprächsprotokoll |                                                                                                    |                                                               |
| > Security Settings  |                                                                                                    |                                                               |

5.2 Menüpunkt "Funktionstasten" aufrufen -> Bereich "Programmierbare Tasten Einstellungen" auswählen -> In der Zeile "Taste2" im Feld <u>Sprechen</u> "Dsskey 1(Name)" auswählen -> mit "Übernehmen" bestätigen.

| Fanvil               |                                                                                                    |                                         | Deutsch 🗸 🔀 Ausloggen ( admin )<br>🔲 Online bleiben |
|----------------------|----------------------------------------------------------------------------------------------------|-----------------------------------------|-----------------------------------------------------|
|                      |                                                                                                    |                                         |                                                     |
| › Systemmenü         |                                                                                                    | NOTE                                    |                                                     |
| › Netzwerk           | Funktionstasteneinstellungen >> Programmierbare Tasten Einstellungen ④ >>                                                                                                    | Description:<br>function key, which can |                                                     |
| › Leitung            | Taste         Schreibtisch         Klingeln         Sprechen         Schreibtisch lang drücken           Taste 1         Deder/filtwatir)         V         Antwort         V         Fode         Hammeni         V                                                                                                    | key on different call<br>interface.     |                                                     |
| › Phone Settings     | Taste2         Descriptions/         Network v         Descriptions/         Network v         Concerns/         Network v         Network v |                                         |                                                     |
| > liste              | Übernehmen                                                                                                    |                                         |                                                     |
| > Funktionstaste     | Erweiterte Einstellungen >>                                                                                                    |                                         |                                                     |
| > Sicherheits        |                                                                                                    |                                         |                                                     |
| › Gesprächsprotokoll |                                                                                                    |                                         |                                                     |
| > Security Settings  |                                                                                                    |                                         |                                                     |

### 6. Allgemein Einstellungen

6.1 Menüpunkt "Phone Settings" -> Reiter Funktionen aufrufen -> Bereich "Ton Einstellungen" auswählen -> Im Feld "DTMF Verbindungston wiedergeben" das Häkchen herausnehmen -> mit "Übernehmen" bestätigen.

| Fanvil             |                                   |                            |
|--------------------|-----------------------------------|----------------------------|
| i10D ==            |                                   |                            |
|                    | Funktionen Medienart MCAST        | Aktion Datum/Zeit Ton      |
| > Systemmenü       |                                   |                            |
|                    | Basiseinstellungen >>             |                            |
| > Netzwerk         | Ton Einstellungen >>              |                            |
| › Leitung          | Halten Signalton einschalten: 🔽 🥝 | Anklopfen einschalten: 🗹 💡 |
|                    | DTMF Ton wiedergeben: 🗹 🕜         | DTMF Verbindungston 🛛 🕜    |
| > Phone Settings   | Intecom Settings >>               |                            |
| > liste            | Rückmeldungscode Einstellungen >> |                            |
| . Fueldanata da    |                                   | Übernehmen                 |
| Funktionstaste     |                                   |                            |
| › Sicherheits      |                                   |                            |
| Gesprächsprotokoll |                                   |                            |

6.2 Menüpunkt "Phone Settings" -> Reiter "Medienart" aufrufen -> Bereich "Medienart" auswählen ->

In der Zeile "Standardruftontyp" den Klingelton auswählen -> In der Zeile "Lautsprecherlautstärke" die Lautstärke auswählen -> In der Zeile "Telefon Klingellautstärke" die Lautstärke auswählen -> mit "Übernehmen" bestätigen.

|                                       |                  |                           | 7            |                       |                                     |          |        |                                          |
|---------------------------------------|------------------|---------------------------|--------------|-----------------------|-------------------------------------|----------|--------|------------------------------------------|
|                                       | Funktionen       | Medienart                 | MCAST        | Aktion                | Datum/Zeit                          | Ton      |        |                                          |
| stemmenü                              |                  |                           |              |                       |                                     |          |        | NOTE                                     |
| Netzwerk                              | Codeceinstellur  | gen >> 🕜                  |              |                       |                                     |          |        | Description:                             |
|                                       | Medienart >>     |                           |              | _                     |                                     |          |        | Media settings, you can<br>set the voice |
| Leitung                               | Standardru       | ftontyp:<br>erlautstärke: | 1.wav v 🔮    | 0) 🙆                  |                                     |          |        | coding,volume,ringtones<br>and so on.    |
| Phone Settings                        | Telefon Klin     | gellautstärke:            | 3 (0~        | 9) 🕜                  |                                     |          |        |                                          |
|                                       | G.723.1 Bit      | rate:                     | 6.3kb/s 🗸 🕜  | A                     | MR Payload Art:                     | 108 (96- | .27) 🕜 |                                          |
| liste                                 | DTMF Paylo       | ad Type:                  | 101 (96-     | ~127) 🕜               |                                     |          |        |                                          |
|                                       | II BC Pavio      | ad Type:<br>ad Art:       | 97 (96)      | ~127) 0<br>~127) 0 II | PUS Sample Rate<br>BC Payload Länge | 20ms × 2 |        |                                          |
| unktionstaste                         | VAD einsch       | alten:                    |              |                       |                                     | 20110    |        |                                          |
| cherheits                             | RTP Control Pro  | tocol(RTCP) Einsl         | tellungen >> |                       |                                     |          |        |                                          |
| Gesprächsprotokoll                    | RTP Settings >:  | •                         |              |                       |                                     |          |        |                                          |
|                                       | Klingeltoninforr | nationen >>               | Г            |                       |                                     |          |        | L                                        |
| <ul> <li>Security Settings</li> </ul> |                  |                           | L            | Ubernehmen            |                                     |          |        |                                          |

6.3 Menüpunkt "Phone Settings" -> Reiter "Ton" aufrufen ->

In der Zeile "Standardton" das Land auswählen ->

mit "Übernehmen" bestätigen.

|                     |                                               |                                                                 | Deutsch                                                                                                    | V Ausloggen ( admin ) |
|---------------------|-----------------------------------------------|-----------------------------------------------------------------|----------------------------------------------------------------------------------------------------|-----------------------|
|                     | Funktionen Medienart                          | MCAST Aktion Datum/Zeit Ton                                     |                                                                                                    |                       |
| > Systemmenü        |                                               |                                                                 | NOTE                                                                                                    |                       |
| › Netzwerk          | Ton Einstellungen<br>Standardton:             | Deutschland                                                     | Y O Tone:                                                                                                    |                       |
| › Leitung           | Wählton:<br>Rückrufton:                       |                                                                 | Catence]_vkrep Cadence]_vkrep Cadence - Freq1[+Freq2] [+Freq3]                                                               |                       |
| > Phone Settings    | Besetztton:<br>Gassenbesetztton:              | 480+620/500,0/500                                               | (+Freq4)/Duration.Freq:     The frequency of the     tone:200~4000HZ. If it     is set to 0Hz, it means                      |                       |
| > liste             | Anklopfton:<br>Halteton:                      | 440/300,0/10000,440/300,0/10000,0/0                             | the tone won't be     played.A tone is     comprised of at most                                                              |                       |
| > Funktionstaste    | Fehlerton:<br>stottern ton:                   |                                                                 | four ameriant     frequencies.Freq1+Freq2     frequencies.Freq1+Freq2     The juxtaposition of two     frequencies Freq1 and |                       |
| > Sicherheits       | Rückrufwahl Ton:<br>Nachrichtton:             | 350+440/100,0/100,350+440/100,0/100,350+440/100,0/100,350+440/0 | Freq2 without<br>modulation.Freq1*Freq2:<br>Freq1 is modulated by<br>Freq2 Duration The time                                 |                       |
| Gesprächsprotokoll  | ein ton:<br>kein anschluss unter dieser numme |                                                                 | e dration of the<br>tone:0~30000ms.If it is<br>set to 0ms, it means the                                                      |                       |
| > Security Settings | Warnungston:<br>Automatische Antwort Ton:     | 1400/500,0/0                                                    | tone will keep on playing     until stopped by     system. If it is set to     0/0.1 mans the tone is                        |                       |
|                     |                                               | Übernehmen                                                      | stopped.The composition<br>of Tone: You can<br>configure at most eight<br>different cadences for<br>one tone, and concepto   |                       |